### クリエイティブなデータの管理

# Extensis Dortfolic Browser

# クイックスタートガイド

## 連絡先

#### Extensis

ii

1800 SW First Avenue, Suite 500 Portland, OR 97201 USA 電話: +1 (503) 274-2020 FAX: +1 (503) 274-0530 インターネット: http://www.extensis.com

#### **Extensis Europe**

First Floor, Century House The Lakes Northampton NN4 7SJ United Kingdom 電話: +44(0)1604 636 300 FAX: +44 (0)1604 636 366 電子メール: info@extensis.co.uk

©2005 Extensis, a division of Celartem, Inc. 本書ならびに本書に記載されてい るソフトウェアは著作権保護の対象であり、無断複写・複製・転載が禁止され ています。本書または本書に記載されているソフトウェアの全部または一部を、 Extensis の書面による承諾なしに複製することはできません。ただし、ソフトウェ アの通常の利用やソフトウェアのバックアップ作成は除きます。この例外であっ ても他者に対する複製は許可されません。登録済みおよび申請中の米国特許に 基づいてライセンス化されています。

Extensis は Extensis の 商 標 で す。Extensis の ロ ゴ、Extensis Library、 Font Reserve、Font Reserve Server、Font Vault、Font Sense、Portfolio、 Portfolio Server、Portfolio NetPublish、NetPublish、Suitcase、Suitcase Server は Extensis の 商 標 で す。Celartem、Celartem、Inc、Celartem の ロ ゴ、 PixelLive, PixelSafe は Celartem, Inc. の商標です。Adobe、Acrobat, Illustrator、 Photoshop、PostScript は Adobe Systems, Incorporated の 商 標 で す。Apple Apple Script, FontSync, Macintosh, Mac OS 9, Mac OS X, PowerPC, QuickDraw は Apple Computer, Inc. の 登 録 商 標 で す。Microsoft, Internet Explorer、 Windows, Windows XP, Windows 2000, Windows NT, Windows ME, Windows 98 は Microsoft Corporation の登録商標です。その他すべての商標は 各社が所有しています。

#### 株式会社セラーテムテクノロジー

電子メール : sales\_ap@celartem.com http://www.celartem.com/jp/

#### プレスに関するお問い合わせ

電話: (503) 274-2020 x129 電子メール: press@extensis.com

#### カスタマーサービス

インターネット !: http://www.extensis.com/customerservice/ 電話: (800) 796-9798

#### テクニカルサポート

インターネット: http://www.extensis.com/support/

#### マニュアルに関するご意見

インターネット: http://www.extensis.com/helpfeedback/

本製品の一部では、さまざまなオープンソースプロジェクトで開発されたソフト ウェアコンボーネントを使用しています。そうしたコンボーネントのソースコー ドのライセンスおよび使用可能性については、本製品に付属する著作権表示ファ イルである LICENSES.TXT に示されています。ソフトウェアコンボーネントの 利用に関する情報については、該当するライセンスを参照してください。

Extensis は、製品の購入日より30日間、通常の使用状況において、ソフトウェ アが記録されているディスクに材質上および製造上の欠陥が無いことを保証しま す。製品を Extensis から直接購入し、30日以内に障害が発生した場合、ディス クを Extensis に返送いただければ交換いたします。交換用に送付されたすべて の製品は、交換の前に Extensis で登録する必要があります。販売店から購入し た Extensis 製品は販売店によって保証され、販売店の返品規定の対象となりま す。この保証は交換に限定され、その他の損害を含みません。その他の損害には、 利益の損失、特殊な要求、付随的な要求、その他の同様の要求などがありますが、 これらに限定されるものではありません。本ソフトウェアは、「現状のまま」」提 供されます。上記の明示的な保証を除き、Extensisは、同梱のソフトウェアの品質、 他能、商品性、または特定目的の適合性に関して、明示的または暗黙的を問わず 他のいかなる保証もいたしません。

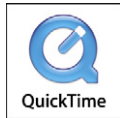

iii

# 目次

| Portfolio ブラウザのご紹介      |
|-------------------------|
| Portfolio とは1           |
| Portfolio ブラウザとは2       |
| システムおよびソフトウェア条件2        |
| Portfolio ブラウザの使用3      |
| Portfolio ブラウザでカタログを開く3 |
| ギャラリー                   |
| Portfolio ブラウザの画面4      |
| ファイルの検索5                |
| ファイルのプレビュー6             |
| プレビュー6                  |
| ブラウザのその他の機能7            |
| ファイルの電子メール送信7           |
| スライドショー                 |
| カタログの印刷9                |

# Portfolio ブラウザのご紹介

Portfolio(ポートフォリオ)ブラウザは無償のソフトウェア で、Portfolioでカタログ化された画像やその他のファイルの 膨大なコレクションを、簡単に参照、プレビューおよび検索 できるように設計されています。この製品は、Extensis が開 発、販売している、今までに受賞の実績のあるデジタル資産 管理ソフトウェアです。

Portfolio ブラウザを、CD-ROM や DVD-ROM で画像ととも に配布すると、画像の検索や表示が簡単になります。

このクイックスタートガイドでは、Portfolio ブラウザの使用 方法について概説します。

#### Portfolio とは

Т

Portfolioは、個人およびワークグループが、ファイルの整理、 必要に応じた素早いファイル検索、電子メール、CD-ROM、 DVD-ROM および Web を通じたファイルの配布を最小限の 操作で行えるように設計されたソフトウェアです。このソフ トウェアでは、一度に何千、もしくは何十万ものファイルを 処理できるようになっており、個人でも大規模なワークグ ループでも、デジタル資産を整理された状態に保つことがで きます。

Portfolioのフルバージョンを使用して、デジタルカメラか らダウンロードしたファイルを自動的にコピーおよび名前変 更したり、キーワードおよびその他のカスタム情報でファ イルを分類したり、スライドショーを作成したり、画像から Webページを作成することができます。また、強力なファ イル管理機能も含まれており、Portfolioのビジュアルカタロ グのファイルをコピー、移動および削除することで、ディス ク上のファイルを管理することができます。

また Portfolio Server (ポートフォリオ サーバー) を追加す ることにより、ワークグループはクライアントサーバー環境 で単一の Portfolio カタログを共有することができます。こ れによって、ネットワーク上の複数のユーザーが同時にカタ ログにアクセスおよび利用することができます。

Portfolio 製品について詳しくは、 http://www.extensis.co.jp をご覧ください。

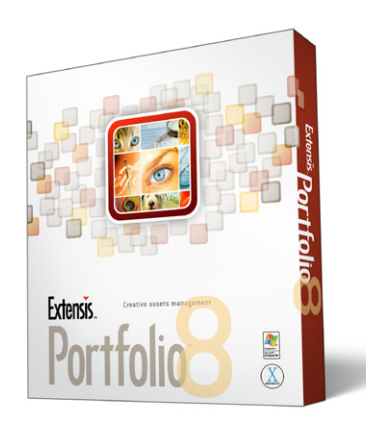

#### Portfolio ブラウザとは

Portfolio ブラウザは、Portfolio の無償の閲覧専用のソフト ウェアです。Portfolio ブラウザで、プレビューおよび検索機 能にフルアクセスできます。また、簡単に画像のカタログを 検索し、探している画像を見つけることができます。

#### Portfolio ブラウザでは、以下の操作を行うことができます。

- アイテムを作成したソフトウェアを起動させずに、アイ テムをプレビューする。Portfolioでは、QuickTime ムー ビー、オーディオファイル、Microsoft PowerPoint ファ イルだけでなく、ほとんどの画像形式およびその他多く の文書タイプをプレビューすることができます。
- ・カタログから特定のアイテムを検索する。
- Portfolio ブラウザから、カタログ化されたファイルのコ ピーを電子メールで送信する。
- ・カタログ化されたファイルのコピーを作成する。
- ・カタログ化された画像のスライドショーを表示する。
- ・各ファイルに格納された詳細情報を表示する。
- ・定義済みで設定可能なさまざまなビューを使用して、 Portfolio内でのファイルの表示方法を設定し、ギャラリーの外観を変更する。

#### システムおよびソフトウェア条件

Portfolio ブラウザをインストールして使用するには、以下の ハードウェアおよびソフトウェアが必要です。

#### Portfolio Macintosh 版

- ・Mac OS X(10.3 以降)
- · Apple Macintosh G3、G4、G5 以降(1 GH 以上推奨)
- ・XGA またはそれ以上のフルカラーディスプレイ
- ・256 MB 以上の物理メモリ(512 MB 以上推奨)
- ・200 MB 以上のハードディスク空き容量
- ・サーバー接続用のネットワークインターフェイス
- ・QuickTime 6.5 以降

#### Portfolio Windows 版

- ・Windows 2000、Windows XP Home または Professional
- ・Pentium クラスのプロセッサ(1 GHz 以上推奨)
- ・XGA またはそれ以上のフルカラーディスプレイ
- ・256 MB 以上の物理メモリ(512 MB 以上推奨)
- ・200 MB 以上のハードディスク空き容量
- ・QuickTime 6.5 以降

# Portfolio ブラウザの使用

Portfolio ブラウザを使用してできることはたくさんあります が、通常は Portfolio で作成されたカタログを開いたり、そ れらカタログ内のファイルをプレビューするのに使用されま す。この章では、カタログのオープン、ファイルの検索、そ れらのファイルのプレビュー時に必要な基本について説明し ます。

#### Portfolio ブラウザでカタログを開く

Portfolio では、画像、グラフィック、デジタル写真および他 のメディアファイルを、カタログというドキュメントに整理 します。カタログには、ファイルそのものが格納されるので はなく、ファイルのサムネール画像とオリジナルファイルの パスのみが格納されます。

#### カタログを開くには

- Macintosh の Finder または Windows のエクスプローラ から、カタログファイル (ファイル名拡張子「.fdb」が付 いているファイル)をダブルクリックします。Portfolio ブ ラウザが自動的に起動します。
- -または-
- 1. Portfolio ブラウザアプリケーションを起動します。
- 2.「ファイル」メニューから「カタログを開く」を選択します。
- 3.「開く」ダイアログボックス内で目的のカタログファイル までナビゲートし、「開く」をクリックします。

カタログがプロテクトされている場合は、パスワード入力 を求めるダイアログが表示されます。ダイアログが表示さ れた場合は、パスワードを入力し、「OK」をクリックします。

#### ギャラリー

各カタログ内には、複数のギャラリーを作ることができます。 ギャラリーとは、カタログ内のファイルの一部だけを表示す るウィンドウです。マウスを1回クリックするだけで、ギャ ラリーを切り替えることができます。

どのカタログにも、「すべてのアイテム」と「最終カタ ログ登録日」という2つの標準ギャラリーがあります。 QuickFindや「検索」コマンドでファイルを検索すると、そ の結果が「検索結果」という名前のギャラリーに表示されま す。

特別な一時ギャラリーを使って、ファイルの一時的なグルー プを作成することもできます。一時ギャラリーは、ライトボッ クスのように2つのギャラリーを重ねて複数のファイルを比 較できるギャラリーです。

#### ギャラリーにアイテムを表示するには

- ギャラリーが表示されていない場合は、「表示」メニュー から「ギャラリー」を選択します。
- 2. ギャラリー内で、ギャラリー名を選択します。

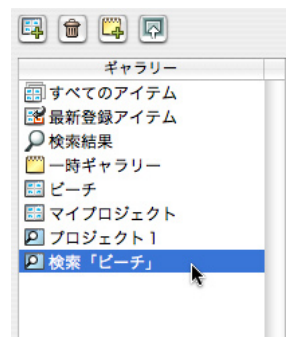

3

クイックスタートガイド

4

「表示」ボタン 「プレビュー」ボタン 000 マイカタログ.fdb – Project1  $\bigcirc$ ツールバー -11 = 'E 9 Ð 1 Q-- QuickFind 表示設定 検索 プロパティ プレビュー フォルダ ギャラリー QuickFind 追加 更新 削除 表示 🛱 💼 📮 🗖 デフォルト表示 🛟 ソートなし • • 6 / 90 アイテムの表示 ギャラリー 📰 すべてのアイテム R E T ROCKET 🔀 最新登録アイテム 「ソート」 メニュー ギャラリー --時ギャラリー □ ビーチ 🔜 マイプロジェクト フロジェクト1 🔍 検索「ピーチ」 brochure2.indd directmail.pdf DVP1607009\_P.JPG Rochet KS13610.JPG KS6560.JPG LOGO.ai メインウィンドウ

Portfolio ブラウザの画面

ツールバー

頻繁に使用される Portfolio の機能にアクセスします。

#### ギャラリー

いずれかのギャラリーをシングルクリックし、そのギャラ リーをメインウィンドウ内で開きます。

#### 「ビュー」ボタン

ギャラリー内の表示タイプを変更するには、「ビュー」ボタ ンを使用します。

#### 「プレビュー」ボタン

現在のギャラリーで選択されているファイルをプレビューす るには、「プレビュー」を使用します。

#### QuickFind

QuickFind は、Portfolio カタログからファイルを検索する簡 単な方法です。

#### 「ソート」メニュー

現在のギャラリーのアイテムを並べ替えるには、「ソート」 ドロップダウンメニューを使用します。

#### ファイルの検索

QuickFind 機能または「検索」機能を使用して、Portfolio カタログ内のファイルを素早く検索することができます。

#### QuickFind

最も簡単で便利な検索は、ツールバーにある QuickFind ボッ クスです。QuickFind を使用すると、さまざまなフィールド の組み合わせ内容をベースに、現在のギャラリー内のファイ ルを検索することができます。QuickFind があれば、ボタン をクリックしたり、メニューを開いたり、検索ダイアログボッ クスを開いたりする必要がありません。これが、最も早くて 簡単なファイル検索方法です。

#### QuickFind を実行するには

- 1. QuickFind ボックスをクリックします。
- ボックス内に単語または語句を入力し、リターンキーを押します。

| Q-海       |  |
|-----------|--|
| QuickFind |  |

デフォルトでは、QuickFind は「を含む」オプションを使 用してファイル名および「説明」フィールドを検索します。 また、キーワードのような複数値フィールドについては「で 始まる」オプションを使用します。

3. 一致するアイテムが、「見つかったアイテム」ギャラリー に表示されます。

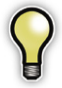

さらに絞り込んだ検索をしたい場合は、「検索結果」 ギャラリーでもう一度 QuickFind を行ってください。

#### 検索(複雑な検索)

ほとんどの検索は、QuickFindボックスで十分です。しかし Portfolio ブラウザには、複数の検索条件を使用する複雑な 検索が実行可能な、高度な検索エンジンが搭載されていま す。検索(複雑な検索)では、特定の検索パラメーターを 使用して、どのフィールドをどのように組み合わせても検索 が可能です。

#### 「検索」コマンドを使用して検索するには

- 1. 次のいずれかの方法で検索ダイアログボックスを開きます。
  - ツールバーの「検索」ボタン <sup>2</sup>/<sub>2</sub>・をクリックします。
  - 「カタログ」メニューから「検索」を選択する(Windows 版)か、「編集」メニューから「検索」、「検索」の順に 選択します(Mac 版)。
  - command + Fキー(Mac版)またはCtrl + Fキー(Windows 版)を押します。
- フィールド」メニューから「検索」フィールドを選択し、 検索で使用する基準を決定します。

| 🔲 検索-マイ        | カタログ.fdb                                 |                              |      |   |
|----------------|------------------------------------------|------------------------------|------|---|
| 保存済みの<br>検索方法: | デノォルト                                    | <b>×</b>                     |      |   |
| 100 TEP TAR    | キーワード                                    | ▶ 少年                         | で始まる | ~ |
|                | <ul> <li>現在のギャ</li> <li>複数のカタ</li> </ul> | <b>リー内で検索(G)</b><br>1グを検索(M) |      |   |
|                | ▼新しい一時                                   | ギャラリーを開く                     |      |   |
| 条件を追加(         | M) 条件を減らす(C                              |                              | 検索   |   |

3. 中央のメニューから一致オプションを選択します。

検索するフィールドにより、8~14通りのオプションが あります。「と等しい」オプションまたは「と一致する」 オプションを使用して、完全一致検索ができます。また、 「を含む」オプションまたは「以外で終わる」オプション を使用して、柔軟な検索もできます。

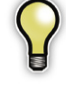

特定の日付でファイルを検索する場合は、「を含む」 を選択します。「と一致」は選択しないでください。 日付だけでなく、時間も正確に一致することが要 求されるからです。

5

4. 他の検索オプションを選択します。

ダイアログボックス内のチェックボックスにより、アイテ ムを検索する場所と結果の表示方法が決定します。オプ ションには以下のものがあります。

#### 現在のギャラリーを検索

このチェックボックスをオンにした場合、現在のギャラ リー内のアイテムのみを検索し、カタログ内の他のレコー ドは検索対象外になります。

#### 複数のカタログを検索

このオプションは、複数のカタログを開いていない場合は 無効になっています。2つ以上のカタログを開いている場 合は、このオプションをオンにすると、開いているカタロ グすべてを検索します。

 5. さらに検索条件を追加するには、「条件を追加」ボタン (Windows 版) または「+」ボタン (Mac 版) をクリックし、 「かつ / あるいは」オプションを選択して、検索条件を構 成します。

| 000                                                  | 検索                    |       |       |
|------------------------------------------------------|-----------------------|-------|-------|
| 保存済みの検索方法: デフォノ                                      | LF 🔽                  |       |       |
| キーワード                                                | • 火山                  | で始まる  | • •   |
| および ; 镝                                              | 799                   | と一致する | • •   |
| および ; 高さ                                             | \$ 599                | と一致する | • - • |
| <ul> <li>複数のカタログを検索</li> <li>新規一時ギャラリーに結果</li> </ul> | ✓ 現在のギャラリー内で検索<br>を表示 |       | 検索    |

6.「検索」をクリックして検索を開始します。

#### ファイルのプレビュー

Portfolio では、ほとんどの画像、ムービーおよびサウンド ファイルを直接開いて、カタログ内のアイテムを素早くプ レビューすることができます。ファイルタイプによっては、 一部プレビューできないものもあります。ファイルをプレ ビューできない場合、カタログからのサムネールが表示され ます。

#### アイテムをプレビューするには

- ギャラリー内のサムネールをダブルクリックします。
- アイテムを選択してから、ツールバーのボタン 8 をク リックします。
- アイテムを選択し、次に command + option + I キー (Mac 版) または Ctrl + Shift + I キー (Windows 版) を押します。
- ・サムネールを control キーを押しながらクリック (Mac 版) または右クリック (Windows 版) し、メニューから「プ レビュー」を選択します。

#### プレビュー

プレビューウィンドウの上部に、(左から順に)拡大表示、 縮小表示、プレビューウィンドウのサイズに合わせて表示、 オリジナルのサイズで表示、オリジナルファイルへ移動、が できる5つのボタンがあります。

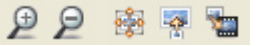

複数ページのドキュメントまたは多数のカタログを同時にプ レビューしている場合は、プレビューウィンドウの下部に表 示される標準ナビゲーションボタン(下図)で、ページや選 択されたアイテム間を移動することができます。

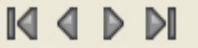

オーディオまたはビデオファイルをプレビューする場合は、 QuickTime がプレビューウィンドウ内に表示され、それを 使用してオーディオまたはビデオコンテンツを再生すること ができます。デフォルトでは、プレビューウィンドウを開く と自動的に再生が始まります。

# ブラウザのその他の機能

Portfolio ブラウザでは、多くの機能を自由に使用して、電子 メールの送信、スライドショーの作成、印刷およびファイル 情報の収集を簡単に行うことができます。この章では、新た に追加された Portfolio ブラウザで通常使用される基本機能 について説明します。

#### ファイルの電子メール送信

Portfolio ブラウザを使用して、電子メールに低解像度のプ レビューまたはオリジナルファイルを添付し、ファイルを共 有することができます。Portfolio ブラウザは、ユーザーのコ ンピュータ上にある電子メールのソフトウェアを起動し、送 信します。

#### Portfolio からファイルを電子メールで送信するには

- 1. 現在のギャラリーから、送信したいアイテムを選択します (複数選択可)。
- ツールバーの「電子メールで送信」をクリックします。
   送信するファイルの種類を指定するダイアログボックス が表示されるので、オリジナルファイル、低解像度プレ ビュー、指定ピクセル幅のプレビュー、の中から選択して ください。
- 3. オプションを選択し、「OK」をクリックします。

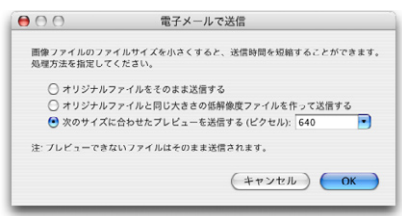

 お使いの電子メールソフトウェアで、新規の電子メールが 自動的に準備されます。送信先を指定し、件名および本 文を通常どおりに入力します。

#### スライドショー

Portfolio のスライドショー機能を使用して、ギャラリー内で 画像のスライドショーを表示することができます。

スライドショーには、アクティブなギャラリー内のファイル が使用されます。画像の背景の色は、現在のギャラリー背景 色と同じです。画像を実際のサイズで表示するか、または可 能な限り画面の大きさに合わせて拡大表示するか、選択する ことができます (アイテムが画面のサイズより大きい場合は、 自動的に縮小表示されます)。

#### スライドショーを実行するには

- ギャラリーから、スライドショーにしたいギャラリーを選 択します。
- 2.「表示」メニューから「スライドショー」を選択するか、 command + shift + S キー (Mac 版) または Ctrl +: キー (Windows 版) を押します。
- スライドショーを手動で表示する場合は、コントローラーの矢印を使用して、次または前のアイテムに移動します。他にも、キーボードの左右の矢印キーでスライドショーを前後に移動することができます。スライドショーの最初または最後に移動するには、Home キーまたは End キーを使用します。

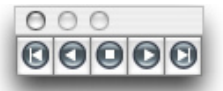

一定時間で自動的に切り替わるスライドショーは自動的に 開始しますが、ミニコントローラーの「一時停止」ボタン で、プレゼンテーションを停止、開始および再開すること ができます。

スライドショーに「連続再生」が指定されていない場合は、 最後のアイテムが表示された時点で終了します。

 スライドショーを停止してギャラリーに戻るには、コント ローラーの「中止」ボタンを押すか、キーボードの Esc キー を押します。

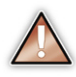

遅延時間を設定している場合、遅延時間を過ぎても画 像がロードし始めないことがありますが、大きな画像 がロードするには数秒多くかかることに留意してくだ さい。

#### スライドショーのオプションを設定するには

- 「表示」メニューから「スライドショーのオプション」を 選択します。
- スライドショーのオプション」ダイアログボックス内の 「スライドの切り替え」セクションで、「手動」または「一 定の時間で自動切り替え」を選択します。

手動のスライドショーでは、矢印キーまたは画面上にあ るビデオデッキ調のスライドショーコントロールで、画像 を進めることができます。一定時間で切り替わるスライド ショーは、自動的にスライドを進みます。遅延時間は99 秒まで設定することができます。

| スライドショーのオプション        |
|----------------------|
| スライドの切り替え            |
| • 手動                 |
| ○ 一定の時間で自動切り替え       |
| 4 秒間隔                |
| 表示サイズ                |
| ● 実際のサイズ             |
| ○ 画面に合わせて表示          |
| □ 連続再生               |
| 🗌 フィールドの表示 🛛 ファイル名 🛟 |
| (キャンセル) OK           |
|                      |

- 3. 表示サイズを選択します。「実際のサイズ」は、ソースファ イルとなる画像の実際のサイズで画像を表示します。「画 面に合わせて表示」では、画面のサイズに合わせて画像 を拡大表示します。すべての場合において、画像が大き すぎる場合は縮小表示されます。
- 4. 他のスライドショーのオプションを設定します。
- 作成しているスライドショーを連続再生したい場合は、 「連続再生」を選択します。スライドショーで画像ととも にフィールド(例えばファイル名や、カスタムフィールド に保管されているキャプションなど)も表示させたい場合 は、「フィールドの表示」チェックボックスを選択し、ドロッ プダウンメニューからフィールドを選択します。スライド ショーを実行すると、フィールドのテキストが(現在のギャ ラリーで使用されているフォントで)スクリーンの画像の 下に表示されます。
- すべての設定が完了したら、「OK」をクリックします。これでスライドショーを実行することができます。

#### カタログの印刷

例えば顧客に画像集を見せたい場合、またはカタログ内のア イテムをサムネールで一覧表示したい場合に、印刷機能を使 います。

#### 現在のギャラリーを印刷する

「ファイル」メニューから「印刷」を選択すると、現在のギャ ラリーのアイテムが印刷されます。印刷されたページは、現 在のギャラリーと同じ形式になっています。

#### サムネールのギャラリーを印刷するには

- 1. ギャラリーからギャラリーを選択します。
- 「表示」メニューの「表示設定」コマンドで、ギャラリーの表示形式を設定します。「表示設定」ダイアログボックスで、表示するフレーム、背景色、フォント、フィールドなどを選択します。
- 3. ギャラリーを表示したい形式に設定したら、「ファイル」 メニューから「印刷」を選択します。

#### 1枚の画像を印刷する

「ファイル」メニューから「印刷」を選択し、プレビューウィン ドウから1枚の画像を印刷することができます。あるいは、 「オリジナルの編集」コマンドを使用して、その画像のオリ ジナルアプリケーションで画像を開き、そこから印刷する方 法もあります。

#### コンタクトシートを印刷する

「コンタクトシート」とは、基本的に画像のグループをビジュ アルに表示するページのことです。

#### コンタクトシートを印刷するには

- ギャラリーから、コンタクトシートとして印刷するギャラ リーを選択します。
- 2.「ファイル」メニューから「印刷」を選択します。
- 「印刷」ダイアログボックスで、ドロップダウンメニュー からお使いのプリンターを選択します。
- 4.「現在のギャラリーを印刷する」ドロップダウンボックス から、各コンタクトシートページに割り当てる画像の数を 選択します。

| 1991                        |                                       |                  |       |                |          |          |     |
|-----------------------------|---------------------------------------|------------------|-------|----------------|----------|----------|-----|
| プリンター                       |                                       |                  |       |                |          |          | _   |
| 名前(N)                       | HP Lacer Jet !                        | SSi              |       |                | <u> </u> | ブロパティ(Ⴒ) |     |
| 状況:<br>タイプ:<br>場所:<br>コメント: | 準備完了<br>HP LaserJet 5<br>HPLaserJet5S | Si/5Si MX P<br>i | S     |                |          | 77イルへ出   | JΨ  |
| SMIR WELLIOT                | 957F                                  |                  |       | EDERES         | 赦        |          |     |
| (▲) J X K €                 | )                                     |                  |       | _              |          |          | -   |
| ○ページ指                       | 定(④) 1                                | <i>bis</i> :     | : つた  | 2011           | CD.      |          | 1 0 |
| 12 2475//8                  |                                       |                  | ~     |                |          |          |     |
|                             |                                       | 0.30             | \$UX* | -              |          |          |     |
|                             |                                       | )質:              |       |                | 標準(速(1)  | ~        | •   |
|                             |                                       | 画像を同様            | のサイズに | 灾更             |          |          |     |
| 余白 QUメー<br>上(空): 13         | トル)<br>左                              | (E) 13           | . :   | €( <u>®</u> ): | 13       | 下個       | 13  |
|                             |                                       |                  |       |                |          |          |     |
| ■ページへッダ                     | -J-オスト(世).                            |                  |       |                |          |          |     |
| ■ページへッダ                     | -5*X1(H):                             |                  |       |                |          |          |     |

- 5. テキストボックスに、アイテム間のスペースの最小値を入 力します。この距離の最小値を指定しておけば、画像が 合体しません。
- すべての画像をほぼ同じサイズに揃えるには、「画像を同様のサイズに変更」をチェックします。
- 特定のヘッダー、フッター、ページ番号および余白値を入 力し、「OK」をクリックします。

9